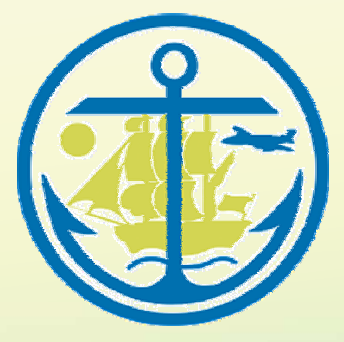

Anchorage Sensitivity Index Decision Support System ASIDESS User Guide

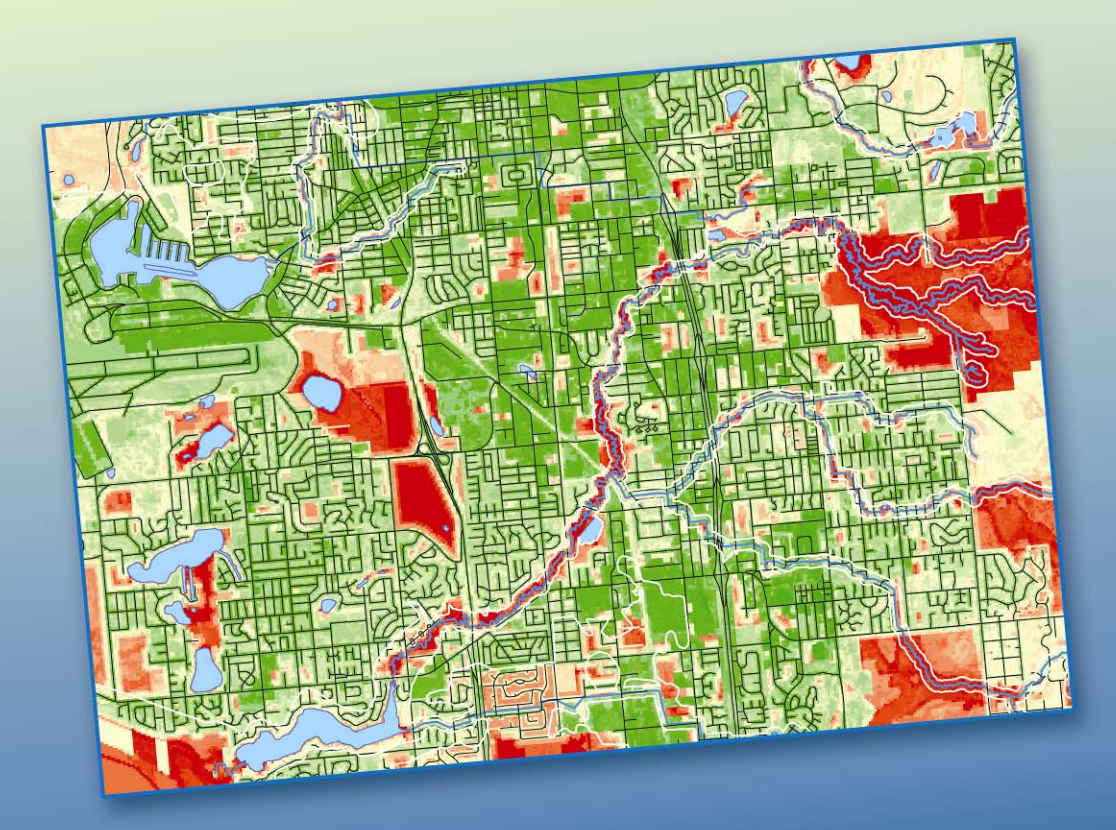

July 21, 2005

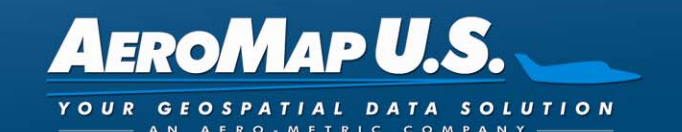

# TABLE OF CONTENTS

| Introduction               | 1  |
|----------------------------|----|
| Final Sensitivity Model    |    |
| Aquatic Model              | 9  |
| Coastal and Public Access  | 14 |
| Geotechnical Hazards       |    |
| Habitat                    |    |
| Habitat                    |    |
| Human Impacts              |    |
| Human Impacts              |    |
| Sensitivity Comparison     |    |
| Sensitivity Comparison     |    |
| $\gamma = \gamma = \gamma$ |    |

## Introduction

The Anchorage Sensitivity Index Decision Support System (ASIDESS) is a Decision Support System (DSS) that enables the user to explore the sensitivity of areas within the Anchorage Bowl to development. The Sensitivity Index score for each pixel is derived from the cumulative results for each of four types of impacts to sensitivity based on 21 datasets. These data sets are grouped into five different topics: Aquatic, Coastal and Public Access, Geotechnical Hazards, Habitat and Human Impacts. Four of these classes contribute to the score. One, Coastal and Public Access, provides contextual information for the model users.

ASIDESS employs a standard weighting and rating methodology to derive the scores for each pixel. Each data set is converted to raster (if not already in raster format) and the resulting pixels are each assigned a value from 0-4 based on their attribute. The user may adjust these rates. These values are combined for each of the four contributing classes. Finally, the Aquatic, Geotechnical Hazards, Habitat and Human Impacts results are normalized and weights are applied based on user preferences. The resulting data set indicates each pixel's sensitivity to development based on the weights and rates used for the model run.

ASIDESS is built in ArcGIS using ModelBuilder and provides a simple interface and a repeatable procedure that allows for data updates and comparisons between different scenarios. The user may update data sets and change the class weights using this primary interface. Changes to the data set rates may be performed through the standard ModelBuilder interface.

ASIDESS consists of seven models and a custom interface. Detailed information about the components comprises the remainder of this document. The following documentation includes a graphic of each model and the Help files created during this project to assist the user with the custom interface and the ModelBuilder models.

# **ASIDESS COMPONENTS**

## **Final Sensitivity Model**

Once the software has been installed (instructions on the installation DVD), the user can access this interface by selecting the ASIDESS button on their ArcGIS interface. Please note that ArcInfo and Spatial Analyst are required and the MOA toolbox (MOA.tbx) must be loaded into the .mxd file.

The dialog box has three sections: Model Setup; Model Execution; and Post-Model Analysis.

| (1) Model Setup                    |                                                        | (3) Post-Model Analysis                        |
|------------------------------------|--------------------------------------------------------|------------------------------------------------|
| Layer Weight:<br>(must total 100%) | Update data in the following<br>portions of the model: | Compare results to<br>output from a previously |
| 30 %                               | T Habitat                                              | Tan model.                                     |
| 30 %                               | 🗖 Geotechnical Hazards                                 |                                                |
| 30 %                               | Aquatic Resoruces                                      |                                                |
| 10 %                               | Human Impacts                                          |                                                |
|                                    | Coastal/Public Access                                  |                                                |
| 2) Model Execution                 |                                                        |                                                |
|                                    |                                                        | Help Run Model                                 |
| Jutput File Name (u:               | se default name to overwrite existing data)            | \v                                             |

Figure 1: ASIDESS Dialog Box

## **Model Setup**

In this section, the user sets the Layer Weights and indicates which models need to be run. The first time the model is activated all five of the models should be run as their output data sets are needed as inputs for the Final Sensitivity Analysis. These models only need to be rerun if there has been a change to one of their data sets or if the rates assigned to one or more data sets have been changed.

## **Model Execution**

Once the user has set the Layer Weights and indicated which models need to be run, the user then selects an output file name and location and presses the run model button.

Pressing the Help button will open the Help file for the Final Sensitivity Model. Pressing the Close button will close the dialog box.

Once the model has been run, the results may be viewed by adding the new data set to the Data View.

## **Post-Model Analysis**

Pressing the ellipses button will run a comparison between two model outputs selected by the user. This enables the user to inspect the actual differences between two model runs. This process is described in detail later in this document.

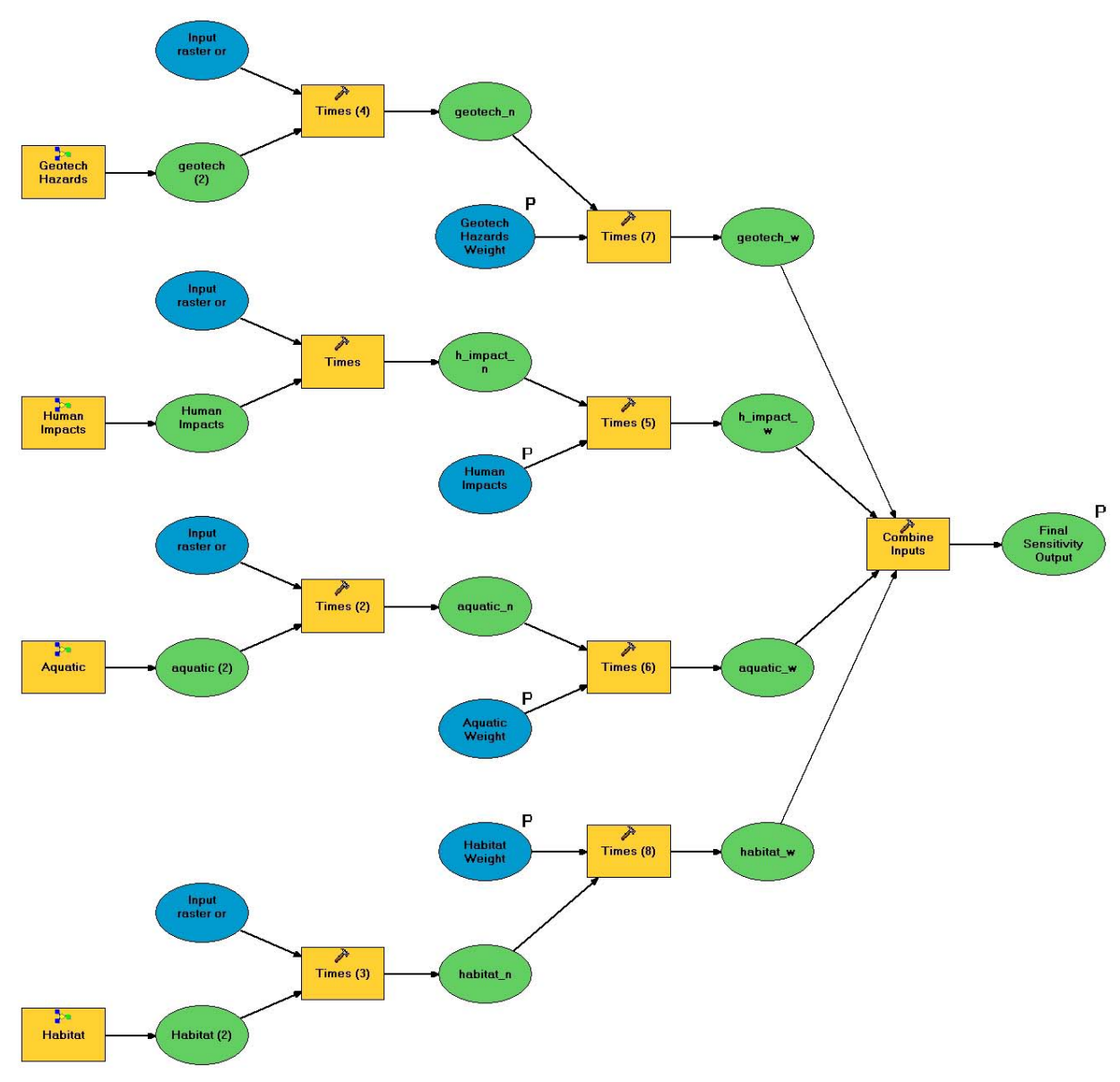

Figure 2: Final Sensitivity Model

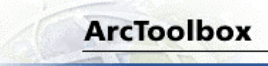

## **Final Sensitivity Model**

#### collapse all

This tool is designed to assist in the assessment of development plans for areas in the Anchorage Bowl with regards to the Coastal Management Plan. Twenty-one different data sets grouped into four topics contribute to the output data set. The four topics are: Aquatic Resources, Habitat, Geotechnical Hazards and Human Impacts. A fifth topic, Coastal and Public Access is also a component of the model, but does not contribute to the output sensitivity data. Rather, it creates a data set that can inform the user as to the accessibility of areas within the coastal zone management area.

The model uses a weighting and rating methodology to enable the incorporation of differing opinions about the import of the four topic areas. Each data set is individually rated on a scale of 0 to 4 in terms of development concerns, with 0 being low and 4 being high. For example, the Floodways within the Floodlimits data set are rated a 4 and areas outside of the identified floodplains are rated a 0. The four topic areas are then weighted relative to each other and their combined weights must total 100.

The weights are accessed directly in the ASIDESS dialog box. The rates for each data set were carefully considered during the design process and are therefore accessible through the models for each topic, but not directly through the dialog box. This enables both flexibility and simplicity for ease of use.

Note: The input data sets do not cover the same areas. Some areas, especially on the eastern edge of the study area, are not well covered. Areas covered by fewer data sets have a lower possible total score.

### ▼Usage Tips

The use of models enables a repeatable, flexible process that can incorporate updated data or even new data sets. Updates to the data are almost automatic, assuming the revised data set has the same name and is in the same location as the original data set.

If a data set has been updated, make sure the check box next to the name of the appropriate topic(s) is checked. This will update the topic's model the next time the sensitivity analysis is run. This ability to run the base models only when there have been changes to the data or to the rates saves a significant amount of time.

To edit the rates, open the MOA toolbox and right click on the model that contains the data set you want to rate. Select the Edit option. Once the model is open, select the classification tool for the right data set and select open. The rates can now be edited.

#### **V**Command line syntax

Final Sensitivity Model <Habitat\_Weight> <Geotech\_Hazards\_Weight> <Aquatic\_Weight> <Human\_Impacts\_Weight> <Final\_Sensitivity\_Output>

| Expression                        | Explanation                                                                                                    |
|-----------------------------------|----------------------------------------------------------------------------------------------------|
| <habitat_weight></habitat_weight> | The relative weight of the Habitat data to the sensitivity<br>of an area for development. Total of all weights must be<br>100. |

| Expression                                            | Explanation                                                                                                    |
|-------------------------------------------------------|----------------------------------------------------------------------------------------------------|
| <geotech_hazards_weight></geotech_hazards_weight>     | The relative weight of the Geotechnical Hazards data to<br>the sensitivity of an area for development. Total of all<br>weights must be 100. |
| <aquatic_weight></aquatic_weight>                     | The relative weight of the Aquatic Resources data to the sensitivity of an area for development. Total of all weights must be 100.          |
| <human_impacts_weight></human_impacts_weight>         | The relative weight of the Human Impacts data to the sensitivity of an area for development. Total of all weights must be 100.              |
| <final_sensitivity_output></final_sensitivity_output> | Name of the file to be output.                                                                                                    |

#### Command Line Example

## Scripting syntax

Final Sensitivity Model (Habitat\_Weight, Geotech\_Hazards\_Weight, Aquatic\_Weight, Human\_Impacts\_Weight, Final\_Sensitivity\_Output)

| Expression                          | Explanation                                                                                                    |
|-------------------------------------|----------------------------------------------------------------------------------------------------|
| Habitat Weight (Required)           | The relative weight of the Habitat data to the sensitivity<br>of an area for development. Total of all weights must be<br>100.              |
| Geotech Hazards Weight (Required)   | The relative weight of the Geotechnical Hazards data to<br>the sensitivity of an area for development. Total of all<br>weights must be 100. |
| Aquatic Weight (Required)           | The relative weight of the Aquatic Resources data to the sensitivity of an area for development. Total of all weights must be 100.          |
| Human Impacts Weight (Required)     | The relative weight of the Human Impacts data to the sensitivity of an area for development. Total of all weights must be 100.              |
| Final Sensitivity Output (Required) | Name of the file to be output.                                                                                                    |

## Script Example

#### **▼**Model

#### Elements

| Name                        | Explanation                                                                                                    |
|-----------------------------|----------------------------------------------------------------------------------------------------|
| Normalize Habitat           | <ul> <li>Mulitplication factor used to normalize the values of each of the topics. This adjusts the values of the final data set for each submodel so that they are on the same scale (0-20) and mitigates the effects of some models requiring more data sets than others.</li> <li>Habitat = 0.55556</li> </ul>     |
| Habitats Weight             | <ul> <li>Multiplies the normalized Habitat data by the weight assigned by the user.</li> <li>Default = 30</li> </ul>                                                                                                    |
| Normalize Geotech           | <ul> <li>Mulitplication factor used to normalize the values of each of the topics. This adjusts the values of the final data set for each submodel so that they are on the same scale (0-20) and mitigates the effects of some models requiring more data sets than others.</li> <li>Geotech = 1</li> </ul>           |
| Geotechnical Weight         | <ul> <li>Multiplies the normalized Geotechnical data by the weight assigned by the user.</li> <li>Default = 30</li> </ul>                                                                                                    |
| Normalize Aquatic Resources | <ul> <li>Mulitplication factor used to normalize the values of each of the topics. This adjusts the values of the final data set for each submodel so that they are on the same scale (0-20) and mitigates the effects of some models requiring more data sets than others.</li> <li>Aquatic Resources = 1</li> </ul> |
| Aquatic Resources Weight    | <ul> <li>Multiplies the normalized Aquatic Resources data by the weight assigned by the user.</li> <li>Default = 30</li> </ul>                                                                                                    |

| Name                    | Explanation                                                                                                    |
|-------------------------|----------------------------------------------------------------------------------------------------|
| Normalize Human Impacts | <ul> <li>Mulitplication factor used to normalize the values of each of the topics. This adjusts the values of the final data set for each submodel so that they are on the same scale (0-20) and mitigates the effects of some models requiring more data sets than others.</li> <li>Human Impacts = 5</li> </ul> |
| Human Impact Weight     | Multiplies the normalized Human Impacts data by the weight assigned by the user.<br>• Default = 10                                                                                                    |
| Combine Weighted Inputs | Calculates the sum of the normalized and weighted data from each topic.                                                                                                    |

# Aquatic Model

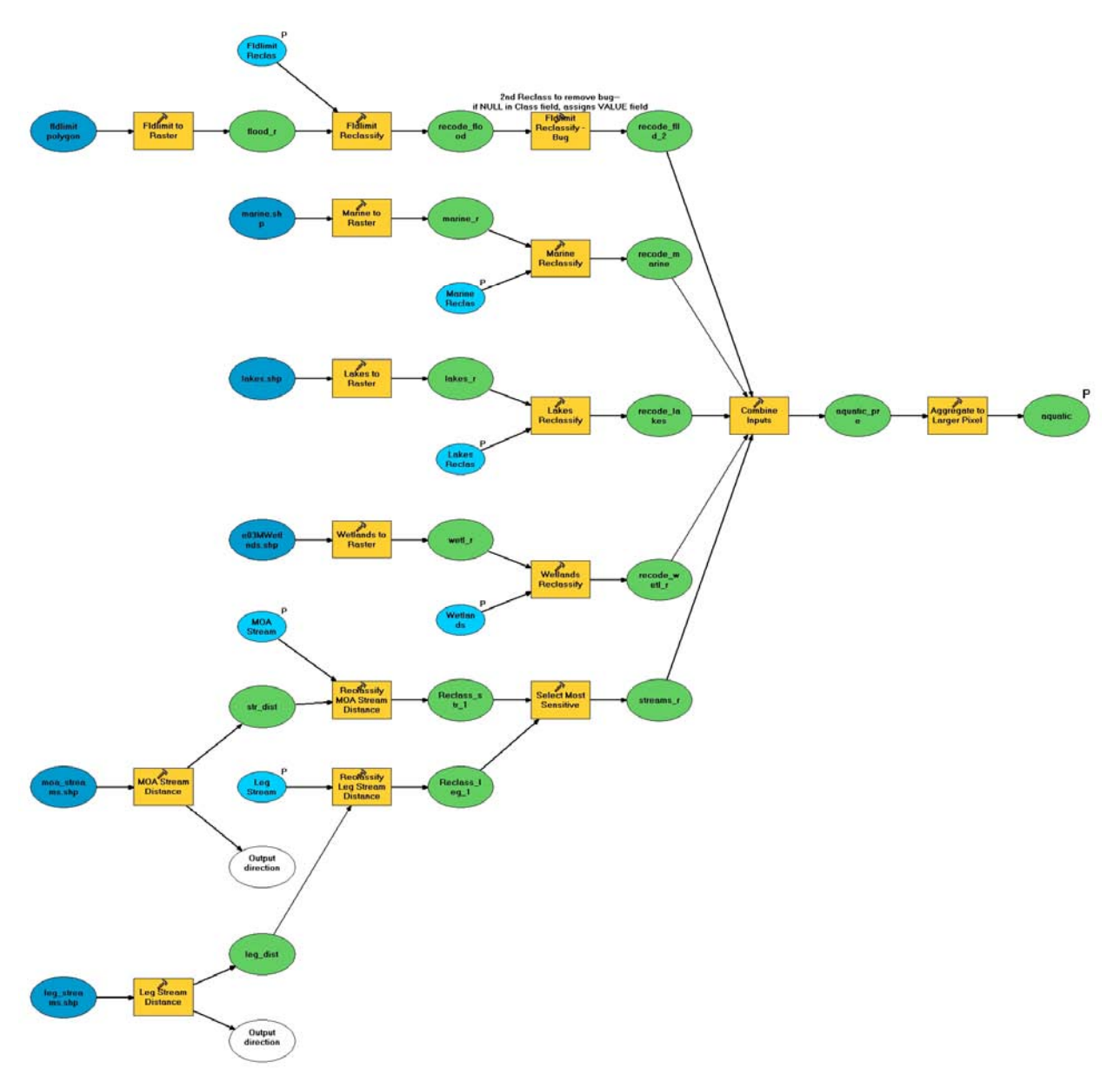

Figure 3: Aquatic Model

#### ArcToolbox

## Aquatic

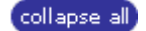

This tool is one component of the Anchorage Sensitivity Index Decision Support System (ASIDESS). ASIDESS is designed to assist in the assessment of development plans for areas in the Anchorage Bowl with regards to the Coastal Management Plan. Twenty-one different data sets grouped into four topics contribute to the output data set. The four topics are: Aquatic Resources, Habitat, Geotechnical Hazards and Human Impacts. A fifth topic, Coastal and Public Access is also a component of the model, but does not contribute to the output sensitivity data. Rather, it creates a data set that can inform the user as to the accessibility of areas within the coastal zone management area.

The Aquatic Resources model incorporates the streams, lakes, marine areas, wetlands, and flood zones of the Anchorage Bowl into the assessment model.

Each data set is converted to raster and then rated on a scale of 0 - 4 for sensitivity to development. 0 is not sensitive and 4 is most sensitive.

Note: The input data sets do not cover the same areas. Some areas, especially on the eastern edge of the study area, are not well covered. Areas covered by fewer data sets have a lower possible total score.

#### Vsage Tips

The use of models enables a repeatable, flexible process that can incorporate updated data or even new data sets. Updates to the data are almost automatic, assuming the revised data set has the same name and is in the same location as the original data set.

If a data set has been updated, run the model to update the final output of the model, Aquatic.

To edit the rates assigned to any data set, open the model, select the reclassification function and change the rates to the desired values.

#### **V**Command line syntax

Aquatic <aquatic> <FIdlimit\_Reclassification> <Marine\_Reclassification> <Lakes\_Reclassification> <Wetlands\_Reclassification> <MOA\_Streams\_Reclassification> <Leg\_Streams\_Reclassification>

| Expression                                              | Explanation                                                                                                    |
|---------------------------------------------------------|----------------------------------------------------------------------------------------------------|
| <aquatic></aquatic>                                     | <ul><li>Name of the file to be output. If this is changed, it might not be read by the Final Sensitivity Model.</li><li>Default is Aquatic</li></ul> |
| <fidlimit_reclassification></fidlimit_reclassification> | Rating values for the Fldlimit data set                                                                                                    |

| Expression                                                    | Explanation                                |
|---------------------------------------------------------------|--------------------------------------------|
| <marine_reclassification></marine_reclassification>           | Rating values for the Marine data set      |
| <lakes_reclassification></lakes_reclassification>             | Rating values for the Lakes data set       |
| <wetlands_reclassification></wetlands_reclassification>       | Rating values for the Wetlands data set    |
| <moa_streams_reclassification></moa_streams_reclassification> | Rating values for the MOA Streams data set |
| <leg_streams_reclassification></leg_streams_reclassification> | Rating values for the Leg Streams data set |

#### Command Line Example

## ▼Scripting syntax

Aquatic (aquatic, Fldlimit\_Reclassification, Marine\_Reclassification, Lakes\_Reclassification, Wetlands\_Reclassification, MOA\_Streams\_Reclassification, Leg\_Streams\_Reclassification)

| Expression                              | Explanation                                                                                                    |
|-----------------------------------------|----------------------------------------------------------------------------------------------------|
| aquatic (Required)                      | <ul> <li>Name of the file to be output. If this is changed, it might not be read by the Final Sensitivity Model.</li> <li>Default is Aquatic</li> </ul> |
| FIdlimit Reclassification (Required)    | Rating values for the Fldlimit data set                                                                                                    |
| Marine Reclassification (Required)      | Rating values for the Marine data set                                                                                                    |
| Lakes Reclassification (Required)       | Rating values for the Lakes data set                                                                                                    |
| Wetlands Reclassification (Required)    | Rating values for the Wetlands data set                                                                                                    |
| MOA Streams Reclassification (Required) | Rating values for the MOA Streams data set                                                                                                    |
| Leg Streams Reclassification (Required) | Rating values for the Leg Streams data set                                                                                                    |

## Script Example

#### **▼**Model

#### Elements

| Name                                    | Explanation                                                                                                    |
|-----------------------------------------|----------------------------------------------------------------------------------------------------|
| Leg Stream Distance                     | Calculates the distance a cell is from a Leg Stream. Cell size is 82.                                                                                                    |
| MOA Stream Distance                     | Calculates the distance a cell is from an MOA Stream.<br>Cell size is 82.                                                                                                    |
| Marine to Raster                        | Converts Marine data to raster using the Type field.                                                                                                    |
| Marine Reclassify                       | Reclassify the Marine Type data to numeric ratings.                                                                                                    |
| Lakes to Raster                         | Converts Lakes data to raster using the Plot field.                                                                                                    |
| Lakes Reclassify                        | Reclassify the Lakes Plot data to numeric ratings.                                                                                                    |
| FIdlimit to Raster                      | Converts Fldlimit data to raster using the Class field.                                                                                                    |
| Fldlimit Reclassify                     | Reclassify the Floodlimit Class data to numeric ratings.                                                                                                    |
| Fldlimit Reclassify - Bug<br>Workaround | This reclassify is a bug workaround. If a feature does<br>not have a value in the Class field, the value from the<br>Value field is inserted in the Class field. This function<br>corrects this bug for the Fldlimit data only. |
| Reclassify Leg Stream Distance          | Reclassify the Leg Stream distance data to numeric ratings.                                                                                                    |
| Reclassify MOA Stream Distance          | Reclassify the MOA Stream distance data to numeric ratings.                                                                                                    |
| Select Most Sensitive                   | Using the Map Algebra function "Max", selects the most sensitive rating for a cell from the two stream distance data sets. The more sensitive (greater number) of the data sets is output to Streams_r                          |

| Name                      | Explanation                                                                                                    |
|---------------------------|----------------------------------------------------------------------------------------------------|
| Wetlands to Raster        | Converts Wetlands data to raster using the Designation field.                                                                                               |
| Wetlands Reclassify       | Reclassify the Wetlands Designation data to numeric ratings.                                                                                                |
| Combine Inputs            | Uses the Map Algebra "Sum" function to add the values from the input data sets to determine the sensitivity of a cell to development for Aquatic Resources. |
| Aggregate to Larger Pixel | Aggregates the combined data to 82 foot pixels from 20.5 foot pixels using the Maximum specification.                                                       |

## **Coastal and Public Access**

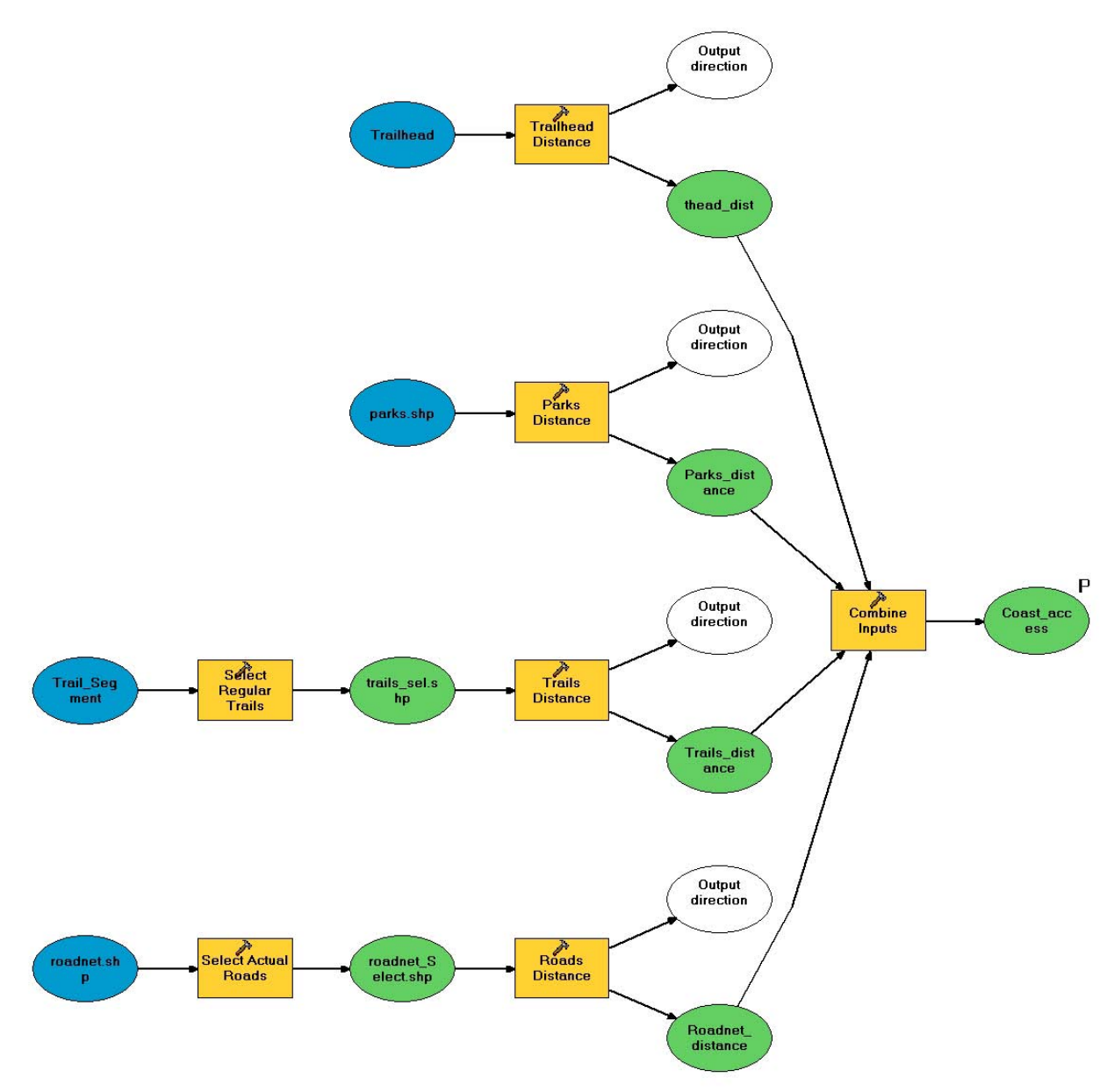

Figure 4: Coastal and Public Access Model

#### ArcToolbox

## **Coastal and Public Access**

#### collapse all

This tool is one component of the Anchorage Sensitivity Index Decision Support System (ASIDESS). ASIDESS is designed to assist in the assessment of development plans for areas in the Anchorage Bowl with regards to the Coastal Management Plan.

Coastal and Public Access is also a component of the model, but does not contribute to the output sensitivity data. Rather, it creates a data set that can inform the user as to the accessibility of areas within the coastal zone management area.

The Coastal and Public Access model calculates the distance cells are from Roads, Parks, Trails and Trailheads.

### ▼Usage Tips

Doromotoro

The use of models enables a repeatable, flexible process that can incorporate updated data or even new data sets. Updates to the data are almost automatic, assuming the revised data set has the same name and is in the same location as the original data set.

If a data set has been updated, run the model to update the final output of the model, Coastal and Public Access.

#### **V**Command line syntax

Coastal and Public Access <Coast\_access>

| Parameters                    |                                                                                   |
|-------------------------------|-----------------------------------------------------------------------------------|
| Expression                    | Explanation                                                                       |
| <coast_access></coast_access> | <ul><li>Name of the file to be output.</li><li>Default is Coast_access.</li></ul> |
|                               |                                                                                   |

#### **Command Line Example**

#### Scripting syntax

Coastal and Public Access (Coast\_access)

| Parameters              |                                |
|-------------------------|--------------------------------|
| Expression              | Explanation                    |
| Coast_access (Required) | Name of the file to be output. |

| Expression                              | Explanation                                                     |
|-----------------------------------------|-----------------------------------------------------------------|
|                                         | Default is Coast_access.                                        |
| Script Example                          |                                                                 |
| ▼Model                                  |                                                                 |
| Elements                                |                                                                 |
| Name                                    | Explanation                                                     |
|                                         |                                                                 |
| Parks Distance                          | Calculates the distance a cell is from a Park. Cell size is 82. |
| Parks Distance<br>Select Regular Trails | Calculates the distance a cell is from a Park. Cell size is 82. |

is 82.

size is 82.

or Raod.

Calculates the distance a cell is from an Road. Cell size

Calculates the distance a cell is from a Trailhead. Cell

Uses the Map Algebra "Min" function determine the minimum distance a cell is from a Trailhead, Park, Trail,

Select Actual Roads

**Roads Distance** 

Trailhead Distance

**Combine Inputs** 

## **Geotechnical Hazards**

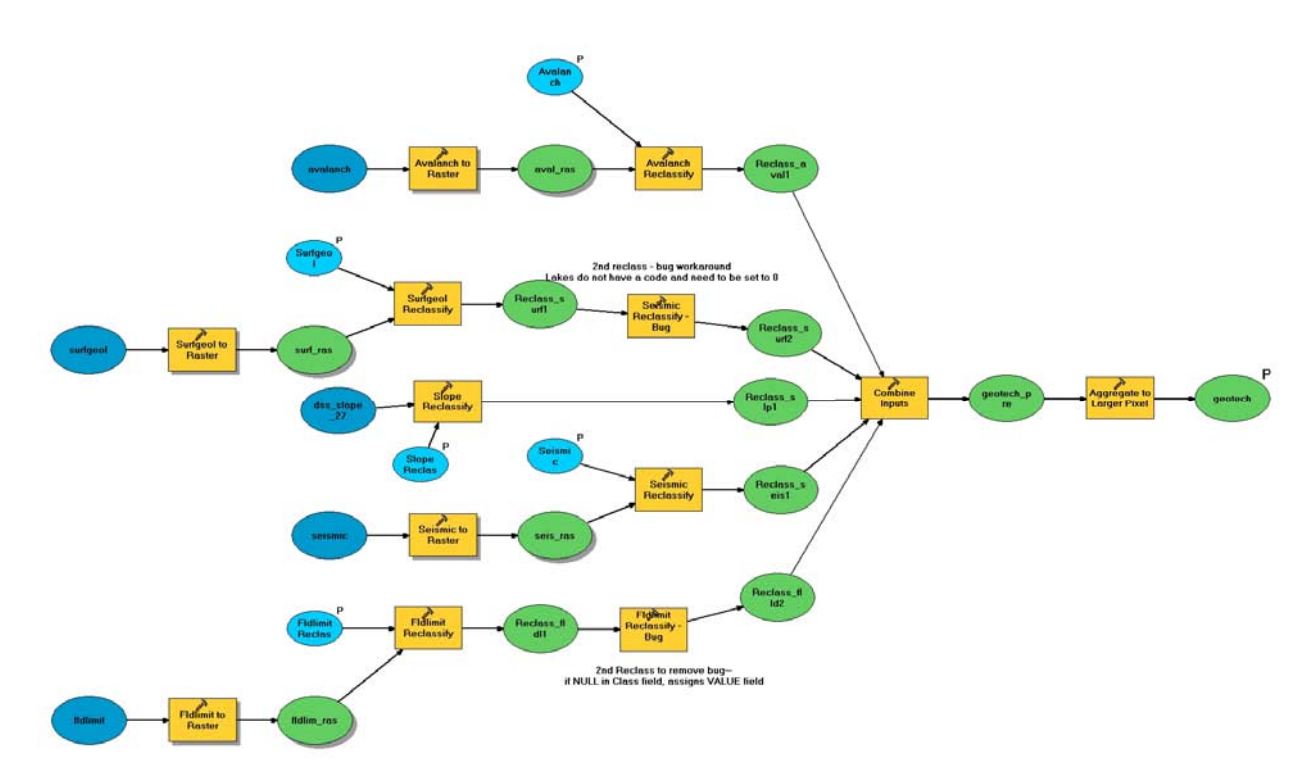

Figure 5: Geotechnical Hazards Model

#### ArcToolbox

## **Geotech Hazards**

#### collapse all

This tool is one component of the Anchorage Sensitivity Index Decision Support System (ASIDESS). ASIDESS is designed to assist in the assessment of development plans for areas in the Anchorage Bowl with regards to the Coastal Management Plan.

The Geotech Hazards model incorporates avalanche, surficial geology, seismic data, and flood zones of the Anchorage Bowl into the assessment model.

Each data set is converted to raster and then rated on a scale of 0 - 4 for sensitivity to development. 0 is not sensitive and 4 is most sensitive.

Note: The input data sets do not cover the same areas. Some areas, especially on the eastern edge of the study area, are not well covered. Areas covered by fewer data sets have a lower possible total score.

### ▼Usage Tips

The use of models enables a repeatable, flexible process that can incorporate updated data or even new data sets. Updates to the data are almost automatic, assuming the revised data set has the same name and is in the same location as the original data set.

If a data set has been updated, run the model to update the final output of the model, Geotech.

To edit the rates assigned to any data set, open the model, select the reclassification function and change the rates to the desired values.

#### **V**Command line syntax

Geotech Hazards <Avalanch\_Reclassification> <Surfgeol\_Reclassification> <Seismic\_Reclassification> <FIdlimit\_Reclassification> <Slope\_Reclassification> <geotech>

| Expression                                              | Explanation                             |
|---------------------------------------------------------|-----------------------------------------|
| <avalanch_reclassification></avalanch_reclassification> | Rating values for the Avalanch data set |
| <surfgeol_reclassification></surfgeol_reclassification> | Rating values for the Surfgeol data set |
| <seismic_reclassification></seismic_reclassification>   | Rating values for the Seismic data set  |
| <fidlimit_reclassification></fidlimit_reclassification> | Rating values for the Fldlimit data set |

| Expression                                        | Explanation                                                                                                    |
|---------------------------------------------------|----------------------------------------------------------------------------------------------------|
| <slope_reclassification></slope_reclassification> | Rating values for the Slope data set                                                                                                    |
| <geotech></geotech>                               | <ul><li>Name of the file to be output. If this is changed, it might not be read by the Final Sensitivity Model.</li><li>Default is Geotech</li></ul> |

#### Command Line Example

#### **V**Scripting syntax

Geotech Hazards (Avalanch\_Reclassification, Surfgeol\_Reclassification, Seismic\_Reclassification, Fldlimit\_Reclassification, Slope\_Reclassification, geotech)

| Expression                           | Explanation                                                                                                    |
|--------------------------------------|----------------------------------------------------------------------------------------------------|
| Avalanch Reclassification (Required) | Rating values for the Avalanch data set                                                                                                    |
| Surfgeol Reclassification (Required) | Rating values for the Surfgeol data set                                                                                                    |
| Seismic Reclassification (Required)  | Rating values for the Seismic data set                                                                                                    |
| FIdlimit Reclassification (Required) | Rating values for the Fldlimit data set                                                                                                    |
| Slope Reclassification (Required)    | Rating values for the Slope data set                                                                                                    |
| geotech (Required)                   | <ul><li>Name of the file to be output. If this is changed, it might not be read by the Final Sensitivity Model.</li><li>Default is Geotech</li></ul> |
| ▼Model                               |                                                                                                    |
| Elements                             |                                                                                                    |

| Name                                    | Explanation                                                                                                    |
|-----------------------------------------|----------------------------------------------------------------------------------------------------|
| Avalanch to Raster                      | Converts Avanch data to raster using the AVCODE field.                                                                                                    |
| Avalanch Reclassify                     | Reclassify the Avalanch VALUE data to numeric ratings.                                                                                                    |
| Seismic to Raster                       | Converts Seismic data to raster using the CODE field.                                                                                                    |
| Seismic Reclassify                      | Reclassify the Seismic CODE data to numeric ratings.                                                                                                    |
| Surfgeol to Raster                      | Converts Surfgeol data to raster using the UNIT_ABBV field.                                                                                                    |
| Surfgeol Reclassify                     | Reclassify the Surfgeol UNIT_ABBV data to numeric ratings.                                                                                                    |
| Seismic Reclassify - Bug                | This reclassify is a bug workaround. If a feature does<br>not have a value in the UNIT_ABBV field, the value from<br>the Value field is inserted in the UNIT_ABBV field. This<br>function corrects this bug for the Seismic data only. |
| Fldlimit to Raster                      | Converts Fldlimit data to raster using the Class field.                                                                                                    |
| Fldlimit Reclassify                     | Reclassify the Floodlimit Class data to numeric ratings.                                                                                                    |
| Fldlimit Reclassify - Bug<br>Workaround | This reclassify is a bug workaround. If a feature does<br>not have a value in the Class field, the value from the<br>Value field is inserted in the Class field. This function<br>corrects this bug for the Fldlimit data only.        |
| Slope Reclassify                        |                                                                                                    |
| Combine Inputs                          | Uses the Map Algebra "Sum" function to add the values from the input data sets to determine the sensitivity of a cell to development for Geotechnical Hazards.                                                                         |
| Aggregate to Larger Pixel               | Aggregates the combined data to 82 foot pixels from 20.5 foot pixels using the Maximum specification.                                                                                                    |

## Habitat

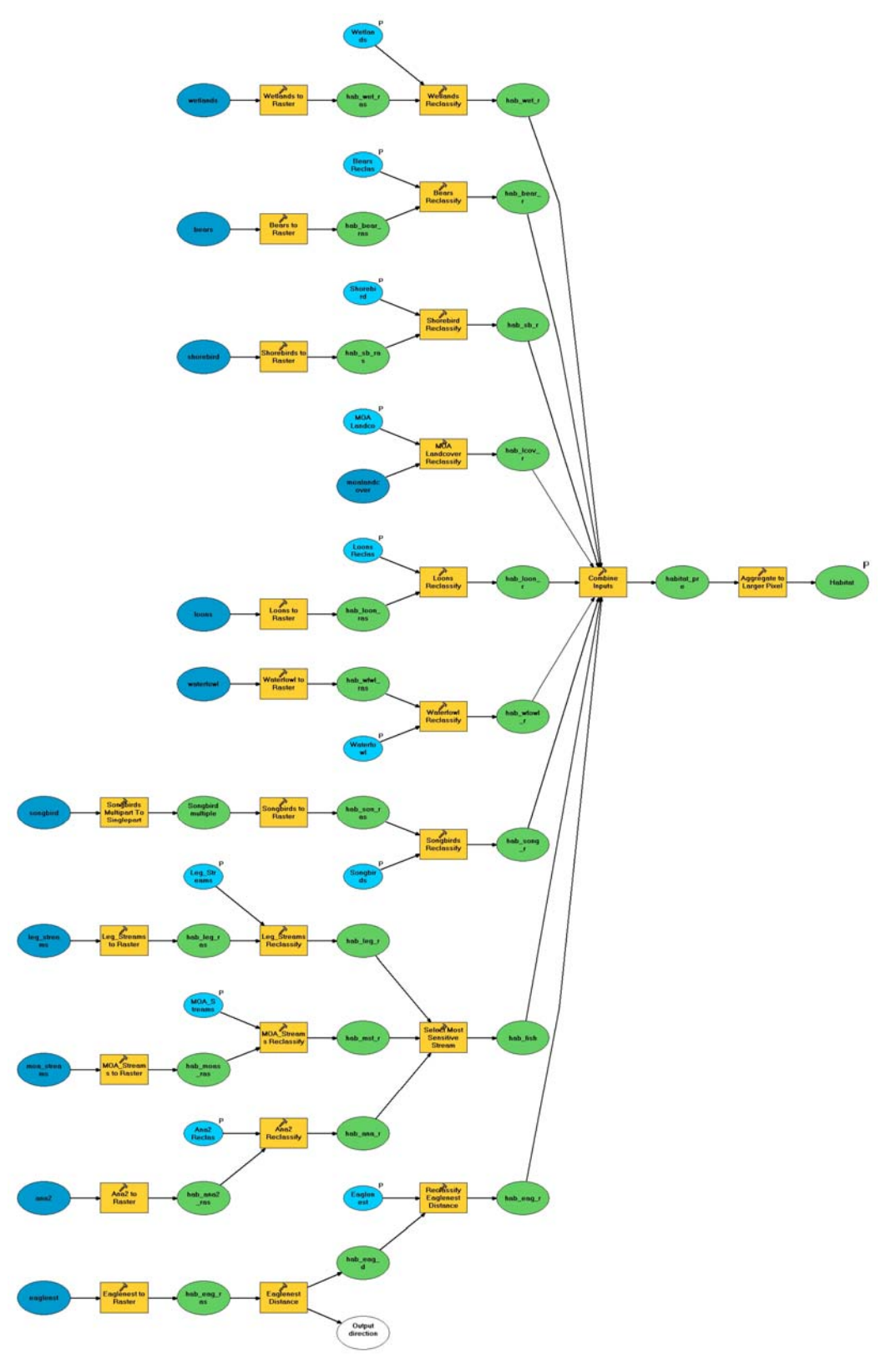

Figure 6: Habitat Model

## ArcToolbox

## Habitat

collapse all

This tool is one component of the Anchorage Sensitivity Index Decision Support System (ASIDESS). ASIDESS is designed to assist in the assessment of development plans for areas in the Anchorage Bowl with regards to the Coastal Management Plan.

The Habitat model incorporates habitat data for bears, shorebirds, loons, waterfowl, songbirds, known eagle nests, wetlands, landcover, and fish habitat data for the Anchorage Bowl into the assessment model.

Each data set is converted to raster and then rated on a scale of 0 - 4 for sensitivity to development. 0 is not sensitive and 4 is most sensitive.

Note: The input data sets do not cover the same areas. Some areas, especially on the eastern edge of the study area, are not well covered. Areas covered by fewer data sets have a lower possible total score.

## ▼Usage Tips

The use of models enables a repeatable, flexible process that can incorporate updated data or even new data sets. Updates to the data are almost automatic, assuming the revised data set has the same name and is in the same location as the original data set.

If a data set has been updated, run the model to update the final output of the model, Habitat

To edit the rates assigned to any data set, open the model, select the reclassification function and change the rates to the desired values.

### **V**Command line syntax

Habitat <MOA\_Landcover\_Reclassification> <Wetlands\_Reclassification> <Bears\_Reclassification> <Waterfowl\_Reclassification> <Loons\_Reclassification> <Shorebird\_Reclassification>

<Eaglenest\_Dist\_\_Reclassification> <Leg\_Streams\_Reclassification>

<MOA\_Streams\_Reclassification> <Ana2\_Reclassification> <Songbirds\_Reclassification> <Habitat>

| Expression                                                        | Explanation                                 |
|-------------------------------------------------------------------|---------------------------------------------|
| <moa_landcover_reclassification></moa_landcover_reclassification> | Rating values for the MOALandcover data set |
| <wetlands_reclassification></wetlands_reclassification>           | Rating values for the E03MWetlands data set |
| <bears_reclassification></bears_reclassification>                 | Rating values for the Bears data set        |
| <waterfowl_reclassification></waterfowl_reclassification>         | Rating values for the Watfowl data set      |

| Expression                                                        | Explanation                                                                                                    |
|-------------------------------------------------------------------|----------------------------------------------------------------------------------------------------|
| <loons_reclassification></loons_reclassification>                 | Rating values for the Loonnest data set                                                                                                    |
| < Shorebird_Reclassification >                                    | Rating values for the Shbird data set                                                                                                    |
| <eaglenest_distreclassification></eaglenest_distreclassification> | Rating values for the Eaglenst data set                                                                                                    |
| <leg_streams_reclassification></leg_streams_reclassification>     | Rating values for the Leg_Streams data set                                                                                                    |
| <moa_streams_reclassification></moa_streams_reclassification>     | Rating values for the MOA_Streams data set                                                                                                    |
| <ana2_reclassification></ana2_reclassification>                   | Rating values for the Ana2 data set                                                                                                    |
| <songbirds_reclassification></songbirds_reclassification>         | Rating values for the Songbird data set                                                                                                    |
| <habitat></habitat>                                               | <ul><li>Name of the file to be output. If this is changed, it might not be read by the Final Sensitivity Model.</li><li>Default is Habitat</li></ul> |

#### **Command Line Example**

### **V**Scripting syntax

Habitat (MOA\_Landcover\_Reclassification, Wetlands\_Reclassification, Bears\_Reclassification, Waterfowl\_Reclassification, Loons\_Reclassification, Shorebird\_Reclassification, Eaglenest\_Dist\_\_Reclassification, Leg\_Streams\_Reclassification, MOA\_Streams\_Reclassification, Ana2\_Reclassification, Songbirds\_Reclassification, Habitat)

| Expression                                | Explanation                                 |
|-------------------------------------------|---------------------------------------------|
| MOA Landcover Reclassification (Required) | Rating values for the MOALandcover data set |
| Wetlands Reclassification (Required)      | Rating values for the E03MWetlands data set |
| Bears Reclassification (Required)         | Rating values for the Bears data set        |

| Expression                                  | Explanation                                                                                                    |
|---------------------------------------------|----------------------------------------------------------------------------------------------------|
| Waterfowl Reclassification (Required)       | Rating values for the Watfowl data set                                                                                                    |
| Loons Reclassification (Required)           | Rating values for the Loonnest data set                                                                                                    |
| Shorebird Reclassification<br>(Required)    | Rating values for the Shbird data set                                                                                                    |
| Eaglenest Dist. Reclassification (Required) | Rating values for the Eaglenst data set                                                                                                    |
| Leg_Streams Reclassification (Required)     | Rating values for the Leg_Streams data set                                                                                                    |
| MOA_Streams Reclassification (Required)     | Rating values for the MOA_Streams data set                                                                                                    |
| Ana2 Reclassification (Required)            | Rating values for the Ana2 data set                                                                                                    |
| Songbirds Reclassification (Required)       | Rating values for the Songbird data set                                                                                                    |
| Habitat (Required)                          | <ul> <li>Name of the file to be output. If this is changed, it might not be read by the Final Sensitivity Model.</li> <li>Default is Habitat</li> </ul> |

## Script Example

### **▼**Model

#### Elements

| Name                          | Explanation                                                                                 |
|-------------------------------|---------------------------------------------------------------------------------------------|
| Eaglenest to Raster           | Converts Eaglenest data to raster by indicating each 20.5 ft cell an eaglesnest falls into. |
| Eaglenest Distance            |                                                                                             |
| Reclassify Eaglenest Distance | Reclassify the Eaglenest distance data to numeric ratings.                                  |
| Wetlands to Raster            | Converts Wetlands data to raster using the Designation                                      |

| Name                         | Explanation                                                                              |
|------------------------------|------------------------------------------------------------------------------------------|
|                              | field.                                                                                   |
| Wetlands Reclassify          | Reclassify the Wetlands Designation data to numeric ratings.                             |
| Leg_Streams to Raster        | Converts Leg_Streams data to raster by indicating each 20.5 ft cell a stream falls into. |
| Leg_Streams Reclassify       | Reclassify the Leg_Streams data to numeric ratings.                                      |
| MOA_Streams to Raster        | Converts MOA_Streams data to raster by indicating each 20.5 ft cell a stream falls into. |
| MOA_Streams Reclassify       | Reclassify the MOA_Streams data to numeric ratings.                                      |
| Ana2 to Raster               | Converts Ana2 data to raster by indicating each 20.5 ft cell a stream falls into.        |
| Ana2 Reclassify              | Reclassify the Ana2 (Anadramous Fish) streams data to numeric ratings.                   |
| Select Most Sensitive Stream |                                                                                          |
| Bears to Raster              | Converts Bears data to raster using the ORIG_DATA field.                                 |
| Bears Reclassify             | Reclassify the Bears ORIG_DATA data to numeric ratings.                                  |
| Shorebirds to Raster         | Converts Shorebirds data to raster using the MIGRATION field.                            |
| Shorebird Reclassify         | Reclassify the Shorebird MIGRATION data to numeric ratings.                              |
| Loons to Raster              | Converts Loons data to raster.                                                           |

| Name                              | Explanation                                                                                                    |
|-----------------------------------|----------------------------------------------------------------------------------------------------|
| Loons Reclassify                  | Reclassify the Loons data to numeric ratings.                                                                                                    |
| Waterfowl to Raster               | Converts Waterfowl data to raster using the WINTER field.                                                                                         |
| Waterfowl Reclassify              | Reclassify the Waterfowl WINTER data to numeric ratings.                                                                                          |
| Songbirds Multipart To Singlepart |                                                                                                    |
| Songbirds to Raster               | Converts Songbirds data to raster using the NUMBER field.                                                                                         |
| Songbirds Reclassify              | Reclassify the Songbirds data to numeric ratings.                                                                                                 |
| MOA Landcover Reclassify          | Reclassify the MOA Landcover CALC_CLASS data to numeric ratings.                                                                                  |
| Combine Inputs                    | Uses the Map Algebra "Sum" function to add the values from the input data sets to determine the sensitivity of a cell to development for Habitat. |
| Aggregate to Larger Pixel         | Aggregates the combined data to 82 foot pixels from 20.5 foot pixels using the Maximum specification.                                             |

## Human Impacts

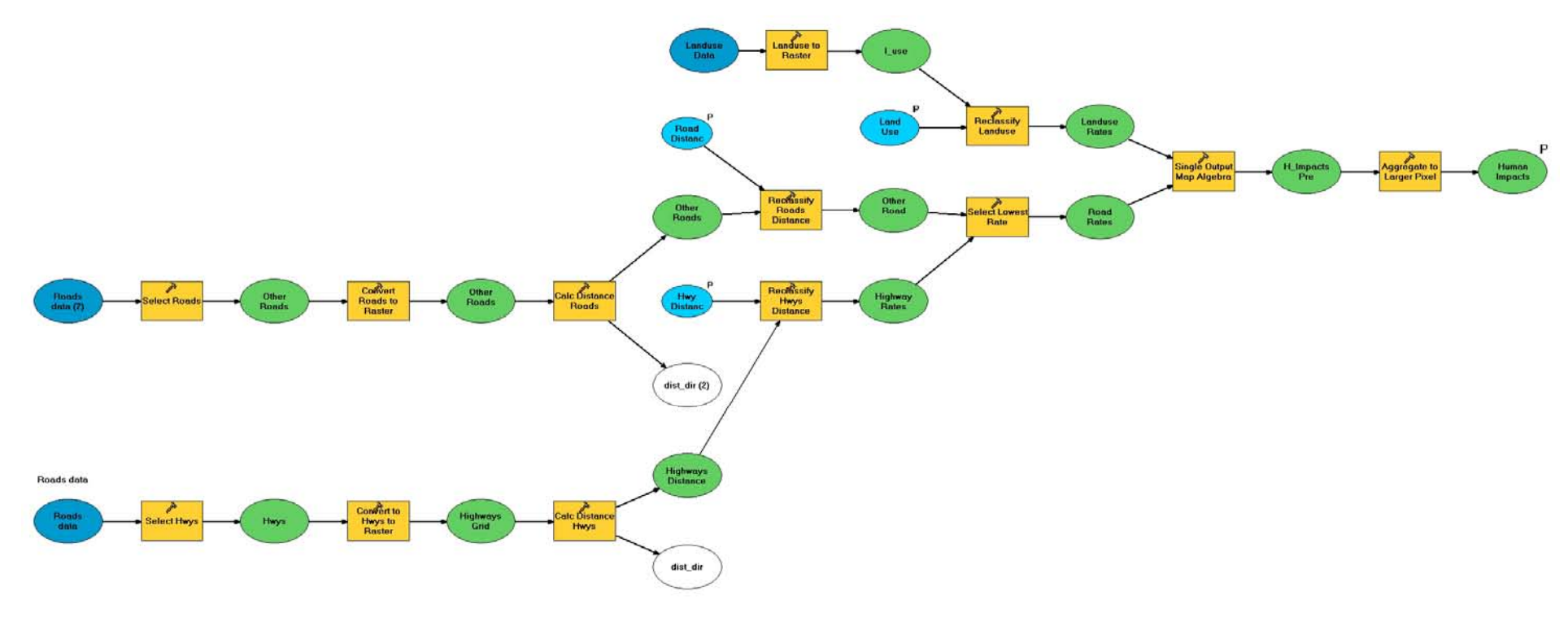

Figure 7: Human Impacts Model

#### ArcToolbox

## **Human Impacts**

#### collapse all

This tool is one component of the Anchorage Sensitivity Index Decision Support System (ASIDESS). ASIDESS is designed to assist in the assessment of development plans for areas in the Anchorage Bowl with regards to the Coastal Management Plan.

The Human Impacts model includes Roads and Land Use data. It assesses the effects of existing Roads and Land Use codes on the current sensitivity of an area to development.

Each data set is converted to raster and then rated on a scale of 0 - 4 for sensitivity to development. 0 is not sensitive and 4 is most sensitive.

#### ▼Usage Tips

The use of models enables a repeatable, flexible process that can incorporate updated data or even new data sets. Updates to the data are almost automatic, assuming the revised data set has the same name and is in the same location as the original data set.

If a data set has been updated, run the model to update the final output of the model, H\_impact\_g.

To edit the rates assigned to any data set, open the model, select the reclassification function and change the rates to the desired values.

WARNING: The Land Use data takes exceptionally long to translate to raster.

#### **V**Command line syntax

Human Impacts2 <Land\_Use\_Reclassification> <Road\_Distance\_Reclassification> <Hwy\_Distance\_Reclassification> <Human\_Impacts>

| Expression                                                        | Explanation                                                                                             |
|-------------------------------------------------------------------|----------------------------------------------------------------------------------------------------|
| <land_use_reclassification></land_use_reclassification>           | Rating values for the Landuse data set                                                                  |
| <road_distance_reclassification></road_distance_reclassification> | Rating values for the Road_dist data set                                                                |
| <hwy_distance_reclassification></hwy_distance_reclassification>   | Rating values for the Hwy_dist data set                                                                 |
| <human_impacts></human_impacts>                                   | Name of the file to be output. If this is changed, it might not be read by the Final Sensitivity Model. |
|                                                                   | Default is H_impact_g                                                                                   |

## ▼Scripting syntax

Human Impacts2 (Land\_Use\_Reclassification, Road\_Distance\_Reclassification, Hwy\_Distance\_Reclassification, Human\_Impacts)

#### Parameters

| Expression                                   | Explanation                                                                                             |
|----------------------------------------------|----------------------------------------------------------------------------------------------------|
| Land Use Reclassification (Required)         | Rating values for the Landuse data set                                                                  |
| Road Distance Reclassification<br>(Required) | Rating values for the Road_dist data set                                                                |
| Hwy Distance Reclassification<br>(Required)  | Rating values for the Hwy_dist data set                                                                 |
| Human Impacts (Required)                     | Name of the file to be output. If this is changed, it might not be read by the Final Sensitivity Model. |
|                                              | Default is H_impact_g                                                                                   |

### **▼**Model

#### Elements

| Name                      | Explanation                                                           |
|---------------------------|-----------------------------------------------------------------------|
| Select Hwys               | Selects only the Highways (CFCC=A10) from the Roadnet data.           |
| Convert to Hwys to Raster | Translates the non-highway (CFCC<>A10) Roadnet data to raster format. |
| Calc Distance Hwys        | Calculates the distance of each cell from a Highway.                  |
| Select Roads              | Selects roads that are NOT highways from the Roadnet data.            |
| Convert Roads to Raster   | Translates the non-highway (CFCC<>A10) Roadnet data to raster format. |
| Calc Distance Roads       | Calculates the distance of each cell from a Road                      |

| Name                      | Explanation                                                                                                    |
|---------------------------|----------------------------------------------------------------------------------------------------|
| Landuse to Raster         |                                                                                                    |
| Reclassify Landuse        | Reclassify the Landuse PRIMEUSE data to numeric ratings.                                                                                                 |
| Reclassify Roads Distance | Reclassify the Roads distance data to numeric ratings.                                                                                                   |
| Reclassify Hwys Distance  | Reclassify the Highways distance data to numeric ratings.                                                                                                |
| Select Lowest Rate        | Using the Map Algebra function "Min", selects the most impacted result for a cell from the reclassified Highway and Roads data sets.                     |
| Single Output Map Algebra | Uses the Map Algebra "Min" function to select the value<br>of each cell that represents the most impacted of the<br>input data sets, Roads and Land Use. |
| Aggregate to Larger Pixel | Aggregates the combined data to 82 foot pixels from 20.5 foot pixels using the Minimum specification.                                                    |

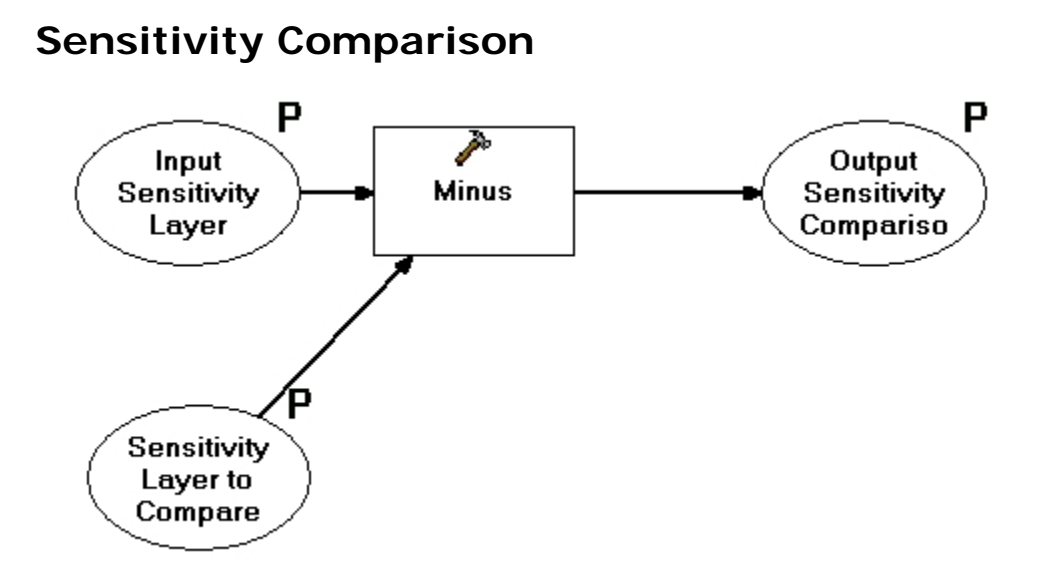

Figure 8: Sensitivity Comparison Model

## Sensitivity Comparison

#### collapse all

Compares the outputs of two selected model runs to indicate where there are differences and the magnitude of those differences.

Once the model has been run twice with different weights (or rates), the outputs can be compared if they have different names.

#### Vsage Tips

Use this tool to determine if changes made to the weights (or rates) make significant differences in the output.

#### Command line syntax

Sensitivity Comparison <Input\_Sensitivity\_Layer> <Sensitivity\_Layer\_to\_Compare> <Output\_Sensitivity\_Comparison>

| Expression                                                      | Explanation                              |
|-----------------------------------------------------------------|------------------------------------------|
| <input_sensitivity_layer></input_sensitivity_layer>             | One of the two data sets to be compared. |
| <sensitivity_layer_to_compare></sensitivity_layer_to_compare>   | One of the two data sets to be compared. |
| <output_sensitivity_comparison></output_sensitivity_comparison> | Name of the output data set.             |

#### Command Line Example

## Scripting syntax

Sensitivity Comparison (Input\_Sensitivity\_Layer, Sensitivity\_Layer\_to\_Compare, Output\_Sensitivity\_Comparison)

| Expression                                  | Explanation                              |
|---------------------------------------------|------------------------------------------|
| Input Sensitivity Layer (Required)          | One of the two data sets to be compared. |
| Sensitivity Layer to Compare<br>(Required)  | One of the two data sets to be compared. |
| Output Sensitivity Comparison<br>(Required) | Name of the output data set.             |